# **MPIN Removal**

Currently, there are three places where MPIN is used within Certify:

- 1. New users are connecting to their business
- 2. Password reset
- 3. Edit profile

MPIN will no longer be used within Certify. The replacement will be the same **bank account number** as entered in SAM.gov and CAGE code. If you do not have a CAGE code for your business, leave that field blank. *If you do not remember your bank account number, you need to go back to your SAM account to confirm it.* Below will highlight the three sections and what you can expect the changes to look like.

### New Users Connecting their Business

With the removal of MPIN, firm users must enter the bank account number and CAGE code (if applicable) they entered in SAM.gov, along with UEI and TIN.

#### Before:

#### Connect your SAM.gov data to Certify

| our SAM.gov data will be used to determin<br>when you submit your Certify application.        | e eligibility. Your SAM.gov account must be active to conne<br>Changes to SAM.gov can take up to <b>72 hours</b> to display in cr | ct to certify.SBA.gov. Please make sure your SAM.gov data is current<br>ertify.SBA.gov.               |
|-----------------------------------------------------------------------------------------------|----------------------------------------------------------------------------------------------------|----------------------------------------------------------------------------------------------------|
| Note: all fields below are required.                                                          |                                                                                                    |                                                                                                    |
| UEI                                                                                           | TIN                                                                                                    | MPIN                                                                                                  |
|                                                                                               |                                                                                                    |                                                                                                    |
| 12 characters no spaces or dashes)                                                            | (9 DIGIT NUMBER no spaces or dashes)                                                                                              | (4-12 DIGITS, case-sensitive)                                                                         |
| SBA will only accept submissions and digita<br>personal financial information entered into    | I signatures from qualifying business owners. If you are NO<br>the system, only the qualifying business owner will have a         | IT the business owner, please do not proceed. In order to protect<br>ccess to their business records. |
| If you need assistance in obtaining your cor<br>8220.                                         | rect TIN/MPIN. Please contact the Federal Service Desk Mor                                                                        | nday - Friday 8 a.m. to 8 p.m. EST via <u>Live Chat</u> or by phone at 866-606-                       |
| Search                                                                                        |                                                                                                    |                                                                                                    |
|                                                                                               |                                                                                                    |                                                                                                    |
| Search Results                                                                                |                                                                                                    |                                                                                                    |
| No Match Found<br>NOTE: Most errors in claiming a busin                                       | ess are due to one of the following errors:                                                                                       |                                                                                                    |
| <ul> <li>Please check your UEI, TIN, and MP<br/>spaces or dashes) and your MPIN is</li> </ul> | IN to make sure they match exactly as they are display<br>case sensitive.                                                         | yed in SAM.gov. The UEI and TIN should be numbers only (no                                            |
| The TIN is either your company EIN                                                            | , or your SSN, as determined by your SAM.gov registra                                                                             | tion.                                                                                                 |
| <ul> <li>Changes to SAM.gov might not be a</li> </ul>                                         | vailable in Certify.SBA.gov until <u>72 hours</u> after they ar                                                                   | re ACTIVATED by SAM.gov.                                                                              |
| <ul> <li>Your records in SAM.gov must be in</li> </ul>                                        | the "Active" status to be able to access your records in                                                                          | n certify.SBA.gov.                                                                                    |

#### After:

| primary, majority busine                                                               | will only accept submissions and digital signatures from<br>ess owners or their legal designee. If you are not the |
|----------------------------------------------------------------------------------------|----------------------------------------------------------------------------------------------------|
| primary, majority busine                                                               | ess owner or legal designee, DO NOT PROCEED.                                                                       |
| Your SAM gov accou                                                                     | int must be active to connect to Certify                                                                           |
| Please ensure your s     application.                                                  | SAM.gov data is current <u>before</u> you submit your Certify                                                      |
| Changes in SAM.gov                                                                     | can take up to 72 hours to display in Certify.                                                                     |
|                                                                                        |                                                                                                    |
| fields are required                                                                    |                                                                                                    |
| JEI                                                                                    |                                                                                                    |
| VN5338395301                                                                           |                                                                                                    |
| 12 characters no spaces or dashes)                                                     |                                                                                                    |
|                                                                                        |                                                                                                    |
|                                                                                        |                                                                                                    |
| nn                                                                                     |                                                                                                    |
| TIN<br>123456789                                                                       |                                                                                                    |
| TIN<br>123456789<br>9DIGIT NUNBER no spaces or dashes)                                 |                                                                                                    |
| TIN<br>123456789<br>9DIGIT NUNBERno spaces or dashes)                                  |                                                                                                    |
| IN<br>123456789<br>9DIGT NUMBER no spaces or dashes)<br>SAM.gov Bank Account Number    |                                                                                                    |
| IN<br>123456789<br>9DIGIT NUMBERno spaces or dashes)<br>SAM.gov Bank Account Number    |                                                                                                    |
| IN<br>123456789<br>sDIGT NUNBERno spaces or dasnes)<br>SAM.gov Bank Account Number<br> | Ts as reported in SAM apy during SAM registration)                                                                 |

If your information is wrong and not confirmed, you will be met with this error:

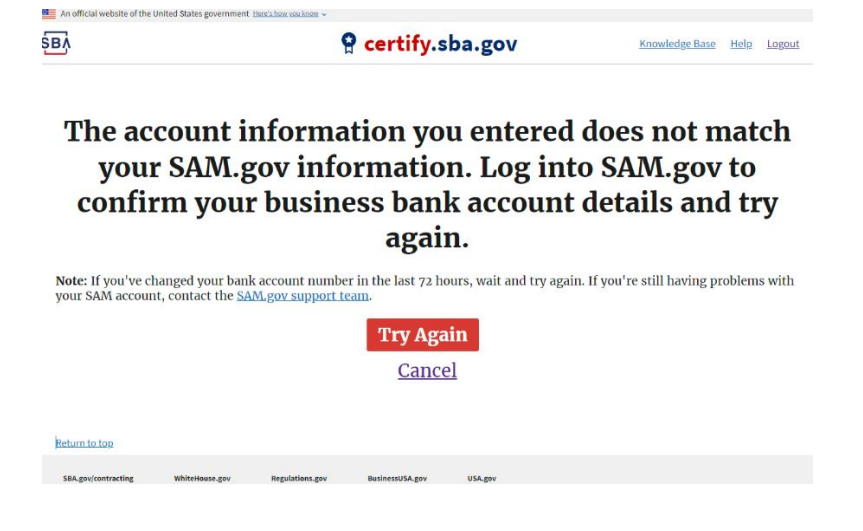

### Password Reset

For password resets, firm users are now asked to supply the bank account number and CAGE code (if applicable) they entered SAM.gov.

#### Before:

| Edit                     | Passw            | vord                            |                  |                    |              |  |
|--------------------------|------------------|---------------------------------|------------------|--------------------|--------------|--|
| our passwo               | rd must contair  | n at least 16 characters: one l | owercase charact | ter, one uppercase | character, 1 |  |
| ligit and 1 s            | pecial characte  | r.                              |                  |                    |              |  |
|                          |                  |                                 |                  |                    |              |  |
| Existing pas             | sphrase          |                                 |                  |                    |              |  |
| (we need yo              | ur current passi | word to confirm your changes    | )                |                    |              |  |
|                          |                  |                                 |                  |                    |              |  |
|                          |                  |                                 |                  |                    |              |  |
|                          |                  |                                 |                  |                    |              |  |
| New passph<br>Show my ty | nrase            |                                 |                  |                    |              |  |
| 2020103.5                | RIDP             |                                 |                  |                    |              |  |
|                          |                  |                                 |                  |                    |              |  |
| Password st              | rength -         |                                 |                  |                    |              |  |
|                          |                  |                                 |                  |                    |              |  |
| New passph               | nrase confirmat  | ion                             |                  |                    |              |  |
|                          |                  |                                 |                  |                    |              |  |
|                          |                  |                                 |                  |                    |              |  |
|                          |                  | to undato vour profile          |                  |                    |              |  |
| You must er              | ster your MDIN t | co oponice your prome.          |                  |                    |              |  |
| You must er              | nter your MPIN 1 |                                 |                  |                    |              |  |
| You must er              | iter your MPIN t |                                 |                  |                    |              |  |
| You must er              | nter your MPIN t |                                 |                  |                    |              |  |
| You must er              | nter your MPIN 1 |                                 |                  |                    |              |  |

#### After:

| fy.SBA.gov                  | Dashboard                   | Business Development           | Documents         | Notifications     | Account~     | Help |
|-----------------------------|-----------------------------|--------------------------------|-------------------|-------------------|--------------|------|
|                             |                             |                                |                   |                   |              |      |
|                             |                             |                                |                   |                   |              |      |
| Edit                        | Passv                       | vord                           |                   |                   |              |      |
| our passwo                  | rd must contail             | n at least 16 characters: one  | lowercase charact | er, one uppercase | character, 1 |      |
| igit and 1 sp               | pecial characte             | r.                             |                   |                   |              |      |
|                             |                             |                                |                   |                   |              |      |
| Existing pas<br>(we need yo | sphrase<br>ur current passi | word to confirm your change    | s)                |                   |              |      |
|                             |                             |                                |                   |                   |              |      |
|                             |                             |                                |                   |                   |              |      |
| New passph                  | rase                        |                                |                   |                   |              |      |
| Show my ty                  | ping                        |                                |                   |                   |              |      |
|                             |                             |                                |                   |                   |              |      |
| Password st                 | rengtn -                    |                                |                   |                   |              |      |
| New passph                  | rase confirmat              | ion                            |                   | _                 |              |      |
|                             |                             |                                |                   |                   |              |      |
|                             |                             |                                |                   |                   |              |      |
| CAGE Code                   |                             |                                | -                 |                   |              |      |
| 7AB34                       |                             |                                |                   |                   |              |      |
| (Leave blani                | cif you do not ha           | ve a CAGE Code)                |                   |                   |              |      |
| SAM.gov Ba                  | nk Account Num              | ber                            |                   |                   |              |      |
| ******                      | ***                         | Æ                              | 1                 |                   |              |      |
| (Enter this e               | xactly as shown I           | nto SAM.gov for associated CAG | E, if applicable) |                   |              |      |
|                             |                             |                                |                   |                   |              |      |

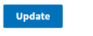

Back to My Profile

## Edit profile

Firm users are now asked to supply the bank account number and CAGE code (if applicable) they entered in SAM.gov when updating their profile page.

#### Before:

| tify.SBA.gov <b>Dashboard</b> I           | Business Development | Documents | Notifications | Account~           | Help |
|-------------------------------------------|----------------------|-----------|---------------|--------------------|------|
|                                           |                      |           |               |                    |      |
| Edit Profile                              | 1                    |           |               |                    |      |
|                                           |                      |           |               |                    |      |
| First name                                |                      |           |               |                    |      |
| Martin Nikolaus                           |                      |           |               |                    |      |
|                                           |                      |           |               |                    |      |
| Last name                                 |                      |           |               |                    |      |
| Arnold Rosenbaum                          |                      |           |               |                    |      |
|                                           |                      |           |               |                    |      |
| Phone number<br>For example, 123-456-7890 |                      |           |               |                    |      |
| admin_opssupport_1@mailinato              | r.com                |           |               |                    |      |
|                                           |                      |           |               |                    |      |
| Email                                     |                      |           |               |                    |      |
| roselee_keeling@boeh                      | im.org               |           |               |                    |      |
|                                           |                      |           |               |                    |      |
| You must enter your MPIN to update you    | ur profile.          |           |               |                    |      |
|                                           |                      |           |               |                    |      |
|                                           |                      |           |               |                    |      |
| U. data                                   |                      |           |               |                    |      |
| Opdate                                    |                      |           |               | Back to My Profile | 1    |
|                                           |                      |           |               |                    |      |
|                                           |                      |           |               |                    |      |

#### After:

| fy.SBA.gov Dashboard                      | Business Development            | Documents        | Notifications | Account~ | Help |
|-------------------------------------------|---------------------------------|------------------|---------------|----------|------|
|                                           |                                 |                  |               |          |      |
|                                           |                                 |                  |               |          |      |
| Edit Profil                               | e                               |                  |               |          |      |
|                                           |                                 |                  |               |          |      |
| First name                                |                                 |                  |               |          |      |
| Martin Nikolaus                           |                                 |                  |               |          |      |
| Last name                                 |                                 |                  |               |          |      |
| Arnold Rosenbaum                          |                                 |                  |               |          |      |
|                                           |                                 |                  |               |          |      |
| Phone number<br>For example, 123-456-7890 |                                 |                  |               |          |      |
| admin_opssupport_1@mailin                 | ator.com                        |                  |               |          |      |
|                                           |                                 |                  |               |          |      |
| Email                                     |                                 |                  |               |          |      |
| roselee_keeling@bo                        | ehm.org                         |                  |               |          |      |
|                                           |                                 |                  | ,             |          |      |
| ZAB34                                     |                                 | 1                |               |          |      |
| (Leave blank if you do not ha             | ve a CAGE Code)                 | 1                |               |          |      |
|                                           |                                 |                  |               |          |      |
| SAM.gov Bank Account Num                  | ber 💋                           |                  |               |          |      |
| (Enter this exactly as shown i            | nto SAM.gov for associated CAGE | , if applicable) |               |          |      |
|                                           |                                 |                  |               |          |      |
|                                           |                                 |                  |               |          |      |
|                                           |                                 |                  |               |          |      |
| Undate                                    |                                 |                  |               |          |      |